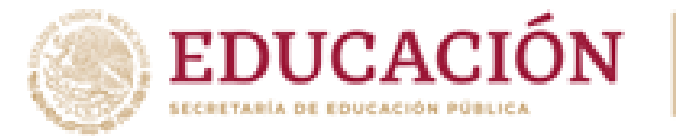

CONOPC Consejo Nacional de Fomento Educativo

### Instrucciones para imprimir la Constancia de Registro de Comités del ciclo 2023-2024

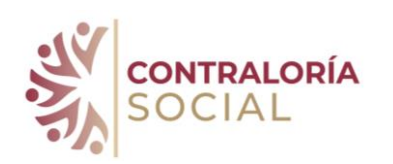

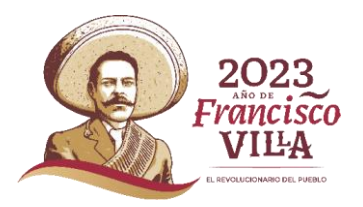

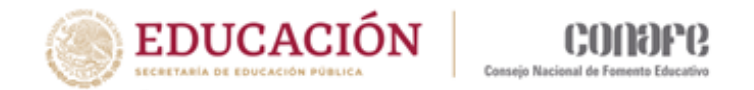

\* Las constancias de registro de los Comités se imprimen inmediatamente después de concluir el registro cada uno de los Comités.

\* Las constancias deben imprimirse por duplicado y llevarlas a la comunidad para que sean firmadas por los integrantes del Comité.

\* Un ejemplar se quedará en el expediente del Comité en la comunidad y el otro deberá regresar a la Coordinación Territorial para integrarse el expediente estatal de Contraloría Social de la Coordinación, el cual se podrá auditar.

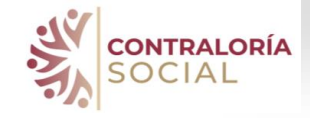

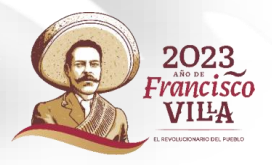

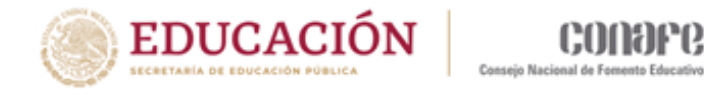

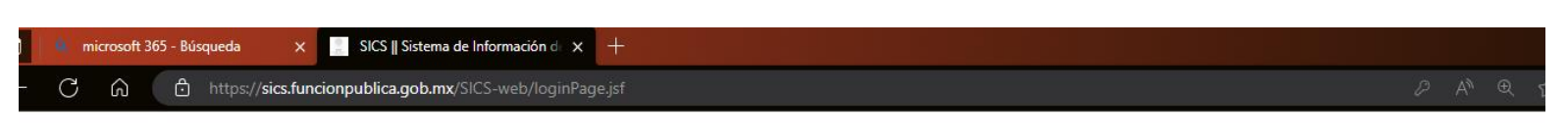

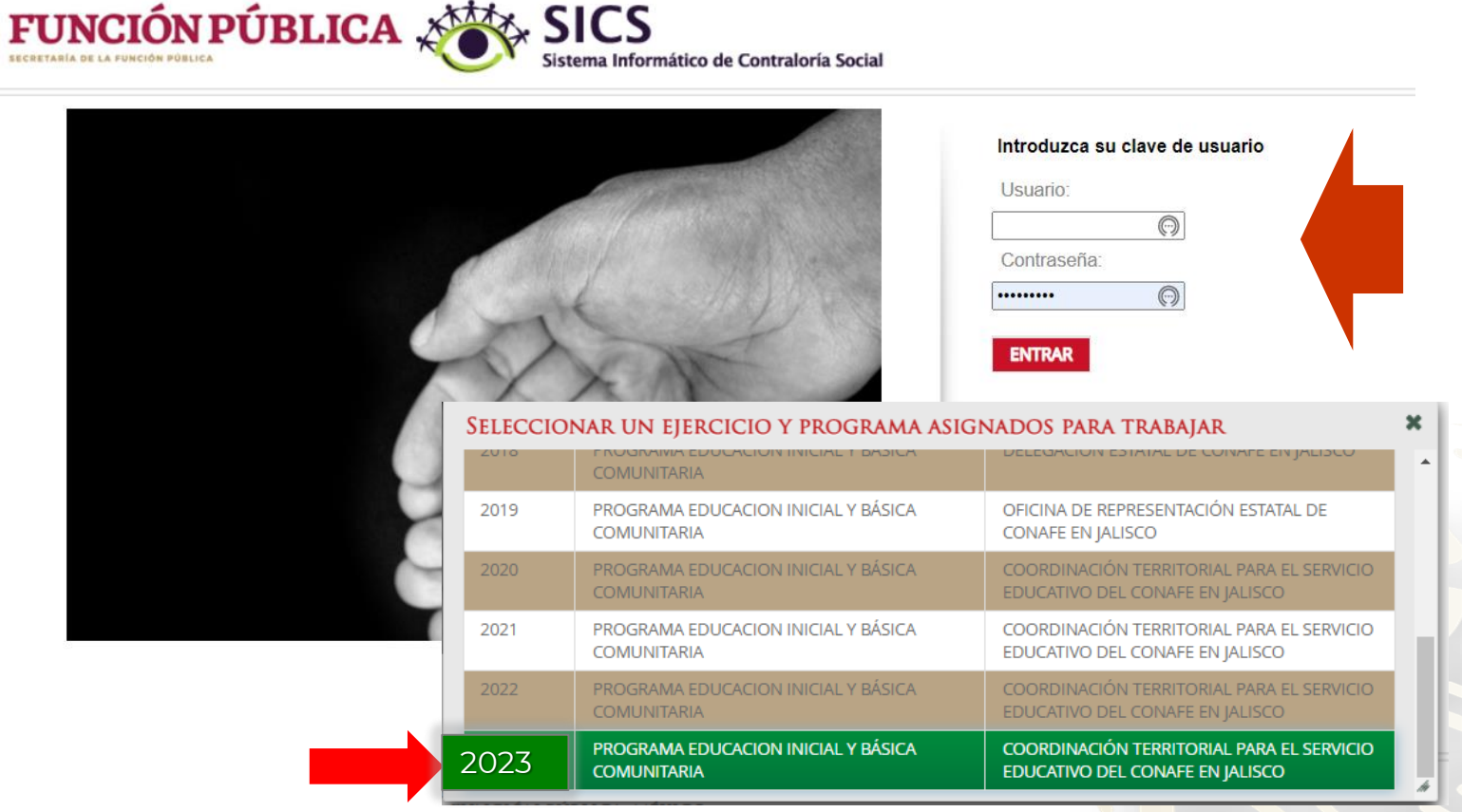

1. Ingresa al SICS con tu **usuario y clave de acceso** correspondiente al ejercicio fiscal, en este caso 2023

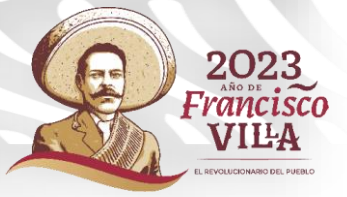

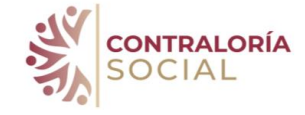

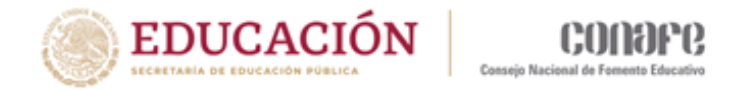

### 2. Ir al módulo Comités y seleccionar la opción Consultar Comités.

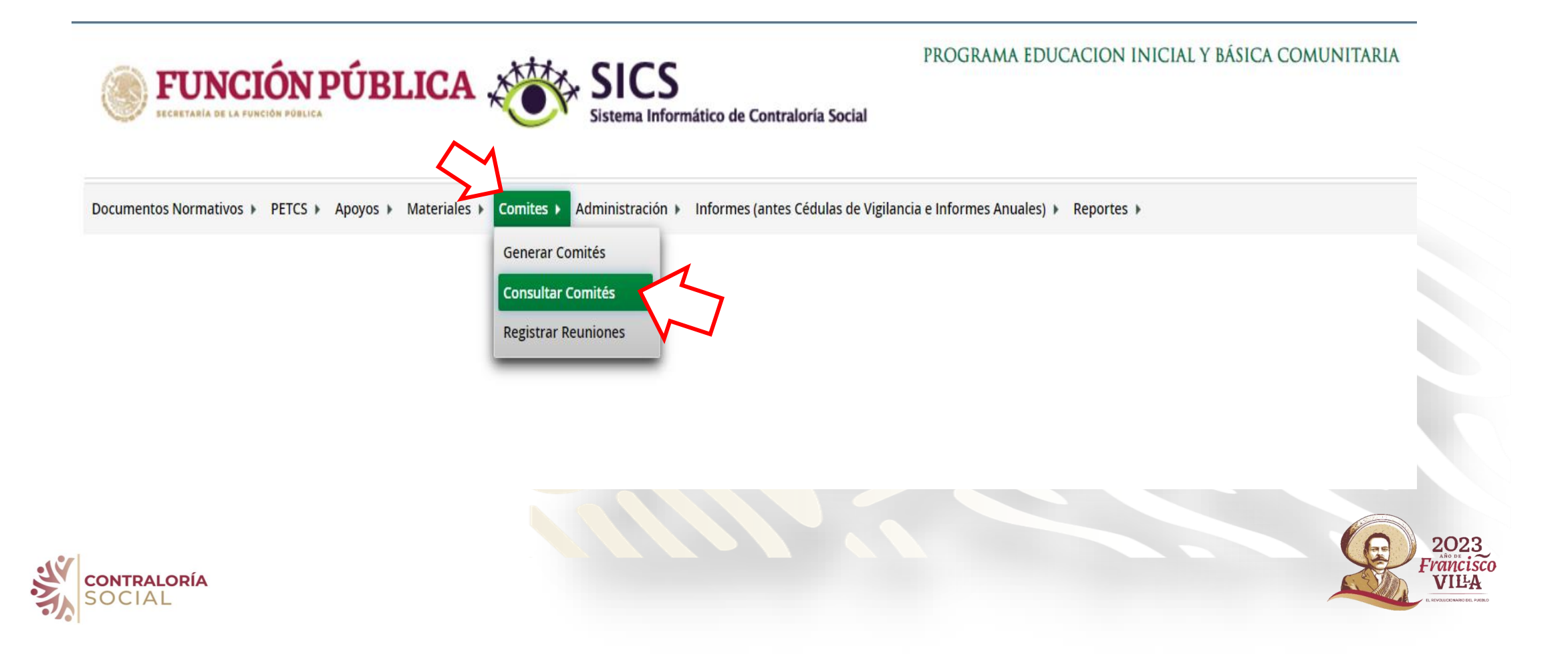

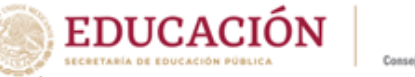

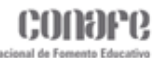

### 3. Se desplegará el listado de todos los Comités que se han registrado en el ejercicio fiscal

| Documentos Normativos → PETCS → Ap                | ooyos ⊧ Ma | teriales 🕨 Comite | s ▶ Administración ▶ Informes (antes                            | s Cédul       | as de Vigilancia e Informes Anu      | iales) ▶ Repo | rtes 🕨      |             |                      |                   | /* Ec                                                                                   | ditar 📄 Guarda       | ir 💼 Bor |
|---------------------------------------------------|------------|-------------------|-----------------------------------------------------------------|---------------|--------------------------------------|---------------|-------------|-------------|----------------------|-------------------|-----------------------------------------------------------------------------------------|----------------------|----------|
| CONSULTA DE CONSULTA DE                           | TODOS      | LOS COMITÉS       | S DEL USUARIO                                                   |               |                                      |               |             |             |                      |                   |                                                                                         |                      |          |
| Ejercicio Fiscal:<br>Ejercicio Fiscal:            | 2023       | ✓ Es              | status de Instancia Normativa:                                  | ٠             | Todos ABIERTO C                      | ERRADO        | Nombre      | del cor     | nite:                | APEC-LOS          | REYES TEPEAPULC                                                                         | 0 23-24              | В        |
| Nombre del Comité                                 | EJ. FISCAL | Fecha de Registro | Apoyo, obra o servicio                                          |               | Clave de Registro                    | ESTATUS       | NÚME<br>H   | ro de intec | RANT<br>T KAL<br>A/M | Monto<br>Vigilado | Denominación Ejecutora                                                                  | Tipo Ejecutora       | Acción   |
| APEC - LOS REYES - TEPEAPULCO - 23-1              | 2023       | 29/08/2022        | SERV ED BASICA - APEC - LOS REYES -<br>TEPEAPULCO - 23-1        | 2023<br>56/5  | -11-E066-1-E066-20-13-061-0078-      | ABIERTO       | 1           | 2           | 3                    | 66,090            | COORDINACIÓN<br>TERRITORIAL PARA EL<br>SERVICIO EDUCATIVO<br>DEL CONAFE EN<br>HIDALGO   | Ejecutora<br>Estatal | P @      |
| APEC - RINCÓN DEL AGUA - SINGUILUCAN -<br>23-1    | 2023       | 29/08/2022        | SERV ED BASICA - APEC - RINCÓN DEL<br>AGUA - SINGUILUCAN - 23-1 | 2023<br>151/  | -11-E066-1-E066-20-13-057-0116-<br>5 | ABIERTO       | 0           | 3           | 3                    | 77,580            | COORDINACIÓN<br>TERRITORIAL PARA EL<br>SERVICIO EDUCATIVO<br>DEL CONAFE EN<br>HIDALGO   | Ejecutora<br>Estatal | ۲ 🕞      |
| APEC - LA LOMA DE LA CRUZ - IXMIQUILPAN<br>- 23-1 | 2023       | 29/08/2022        | UTILES ESC - APEC - LA LOMA DE LA CRUZ<br>- IXMIQUILPAN - 23-1  | 2023<br>231/  | -11-E066-1-E066-20-13-030-0069-<br>5 | ABIERTO       |             | 3           | 3                    | 3,262             | COORDINACIÓN<br>TERRITORIAL PARA EL<br>SERVICIO EDUCATIVO                               | Ejecutora<br>Estatal | ۵ م      |
| APEC - PALACIOS - CARDONAL - 23-1                 | 2023       | 29/08/2022        | SERV ED BASICA - APEC - PALACIOS -<br>CARDONAL - 23-1           | 2023<br>236/3 | Seleccio<br>nombre                   | ne o<br>del   | esc<br>com  | rib<br>nité | a el                 | ·                 | HIDALGO<br>DORDINACIÓN<br>NITORIAL PARA EL<br>ICIO EDUCATIVO<br>EL CONAFE EN<br>HIDALGO | Ejecutora<br>Estatal | ۵ م      |
| APEC - OJO DE AGUA - PISAFLORES - 23-1            | 2023       | 29/08/2022        | SERV ED BASICA - APEC - OJO DE AGUA -<br>PISAFLORES - 23-1      | 2023<br>336/  | utilizanc                            | loel<br>ovr   | MA'<br>bega | V v<br>and  | alıd<br>o e          | ado<br>n el       | DORDINACIÓN<br>NTORIAL PARA EL<br>NCIO EDUCATIVO<br>EL CONAFE EN                        | Ejecutora<br>Estatal |          |

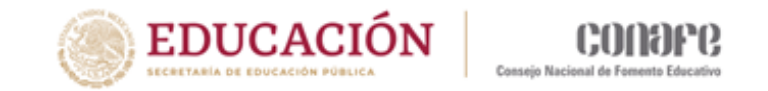

# 4. Seleccionar el ícono de la lupa 🔎 de las opciones de la columna Acción para desplegar la información del Comité.

| Comites      Consultar Comités                 |              |                     |                                                                 |                                              |         |   |                                         |   |                   | 🧨 Edit                                                                                                 | ar 🛛 🗟 Guardar                   | 🝵 Borrar |
|------------------------------------------------|--------------|---------------------|-----------------------------------------------------------------|----------------------------------------------|---------|---|-----------------------------------------|---|-------------------|----------------------------------------------------------------------------------------------------|----------------------------------|----------|
| CONSULTA DE TODOS LOS COMI                     | TÉS DEL US   | UARIO               |                                                                 |                                              |         |   |                                         |   |                   |                                                                                                    |                                  |          |
| Ejercicio Fiscal: 2023 V                       | Estatus de l | nstancia Normativa: | Todos ABIERTO CERRADO                                           | Nombre del comite:                           |         |   |                                         | E | Buscar            |                                                                                                    |                                  |          |
|                                                |              |                     | 1.4                                                             | 1 2 3 4 5 6 7 8 9                            | 10 🕨    |   |                                         |   |                   |                                                                                                    |                                  |          |
| Nombre del Comité EJ. Fiscal Fecha             |              | Fecha de Registro   | ÁPOYO, OBRA O SERVICIO                                          | Clave de Registro                            | ESTATUS |   | NÛMERO DE INTEGRANTE<br>H M TOT<br>H/H/ |   | Monto<br>Vigilado | minación Ejecutora                                                                                     | TIPO EJECUT                      | ORA ACCI |
| APEC - LOS REYES - TEPEAPULCO - 23-1           | 2023         | 29/08/2022          | SERV ED BASICA - APEC - LOS REYES -<br>TEPEAPULCO - 23-1        | 2023-11-E066-1-E066-20-13-061-0078-<br>56/5  | ABIERTO | 1 | 2                                       | 3 | 66,090            | CORDINACIÓN<br>DITODIAL PARA EL<br>Consultar la infor                                                  | Ejecutor<br>Ectato<br>macion del | a 🔎 🕞    |
| APEC - RINCÓN DEL AGUA - SINGUILUCAN -<br>23-1 | 2023         | 29/08/2022          | SERV ED BASICA - APEC - RINCÓN DEL<br>AGUA - SINGUILUCAN - 23-1 | 2023-11-E066-1-E066-20-13-057-0116-<br>151/5 | ABIERTO | 0 | 3                                       | 3 | 77,580            | DEL CONAFE EN<br>COORDINACIÓN<br>TERRITORIAL PARA EL<br>SERVICIO EDUCATIVO<br>DEL CONAFE EN<br>HIDALGO | Ejecutora<br>Estatal             |          |
| APEC - LA LOMA DE LA CRUZ - IXMIQUILPAN        | 2023         | 29/08/2022          | UTILES ESC - APEC - LA LOMA DE LA CRUZ                          | 2023-11-E066-1-E066-20-13-030-0069-          | ABIERTO | 0 | 3                                       | 3 | 3,262             | COORDINACIÓN                                                                                           | Ejecutora                        |          |

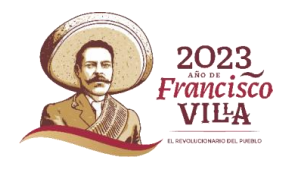

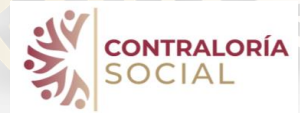

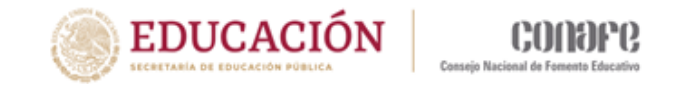

## 5. Se desplegará la información del registro del comité

3

|                                             | CIÓN PÚ                                 | <b>BLI</b>                   | CA 🖑                | SICS<br>Sistema Inform                           | iático de Con  | traloría Socia      | P<br>C<br>al  | ROGRAMA<br>Comunita      | EDUCACIO<br>RIA                      | n inici               | IAL Y BÁ   | SICA      |             | Ejecutora<br>Ejercicio fiscal<br>Versión 2.1 22- | de trabajo a<br>06-2023 18:43:( | ctual 2023<br><sup>04</sup> | •                   |
|---------------------------------------------|-----------------------------------------|------------------------------|---------------------|--------------------------------------------------|----------------|---------------------|---------------|--------------------------|--------------------------------------|-----------------------|------------|-----------|-------------|--------------------------------------------------|---------------------------------|-----------------------------|---------------------|
| Documentos Normativ                         | CONSULTA DE                             | Informa                      | cion del Con        | <b>NITÉ</b>                                      |                |                     |               |                          |                                      |                       |            |           |             |                                                  |                                 | ×                           |                     |
| â → Comites → Cons                          | Información del                         | Comité                       | Integrantes del C   | omité                                            |                |                     |               |                          |                                      |                       |            |           |             |                                                  |                                 | da                          | ar 🝵 Borrar         |
| Consulta de toi                             | INFORMA                                 |                              | COMITÉ              |                                                  |                |                     |               | DOMICI                   |                                      | MENITOS               |            |           |             |                                                  |                                 |                             |                     |
| Ejercicio Fiscal: 2                         | Nombre                                  | APE                          | EC - LOS REYES - TE | PEAPULCO - 23-24                                 |                |                     |               | Ооміс                    | CILIOS DEL A                         | POYO, OI              | BRA O SE   | RVICIO    |             |                                                  |                                 | - 1                         |                     |
|                                             | constitución:                           | 29/                          | /08/2022 (*)Clave o | Je Registro: 2023-11-E066-                       | 1-E066-20-13-0 | J61-0078-56/5       | ·             | DOI                      | MICILIO                              | CAI                   | LLE        | NÚMERO    | COLO        | NIA                                              | CODIGO<br>POSTAL                | •                           |                     |
| Nombre del (                                | LOS REYES - T<br>23-1                   | ICA - APEC -<br>IEPEAPULCO - | HIDALGO             | TEPEAPULCO LOS REYE                              | > 66.0         | 190 017             | /01/2023      | SI                       |                                      |                       |            |           |             |                                                  |                                 |                             | Acción              |
| APEC - LOS REYES - TEPEA                    | MATERIAL SEF<br>- LOS REYES -<br>- 23-1 | RV ED - APEC<br>TEPEAPULCO   | HIDALGO             | TEPEAPULCO LOS REYE                              | 5 3.51         | 9 01/               | /01/2023      |                          |                                      |                       |            |           |             |                                                  |                                 |                             | ۹ 🗃 ۹               |
|                                             | Funciones que                           | e realiza:                   | TIDALCO<br>Duro     |                                                  | r              | · •                 | ·01 /2022     |                          |                                      |                       |            |           |             |                                                  | Þ                               | •                           |                     |
| APEC - RINCÓN DEL AGUA<br>23-1              | SOLICITAR LA                            | INFORMACIÓ                   | ÓN PÚBLICA RELACIO  | NADA CON LA OPERACIÓN D                          | EL PROGRAMA    |                     |               | Docu                     | MENTOS                               |                       |            |           |             |                                                  |                                 |                             | A 📾 🕨               |
|                                             | VIGILAR QUE<br>FEDERAL                  | SE DIFUNDA II                | INFORMACIÓN SUFIC   | IENTE, VERAZ Y OPORTUNA S                        | SOBRE LA OPERA | ACIÓN DEL PROC      | GRAMA         | (*)Servido<br>(*)Cargo o | or público que e<br>del servidor púb | mite la cons<br>lico: | stancia de | registro: | MARGARITA E | E LORENA GÓM<br>ATIVO DE CONTI                   | EZ PÉREZ<br>RALORIA             | A                           |                     |
| APEC - LA LOMA DE LA CR                     |                                         |                              |                     |                                                  |                |                     | TUNO          | Acta de as               | samblea:                             |                       |            |           | SUCIAL      |                                                  |                                 |                             | P 🕞 🕨               |
| - 23 1                                      | TRANSPAREN                              | ITE Y CON APE                | EGO A LO ESTABLECI  | DO EN LAS REGLAS DE OPERA                        | CIÓN           | LIUS SEA OPORI      | TUNU          | Acta de Co<br>Operativa  | onstitución de (<br>):               | omité Firm            | ada (Anexo | o de Guía | AC-APEC-REY | -AP-22-2.pdf                                     | C                               |                             |                     |
| APEC - PALACIOS - CARDC                     | VIGILAR QUE                             | SE DIFUNDA E                 | EL PADRÓN DE BENE   | FICIARIOS.                                       |                |                     |               | ESCITOTIO                | ie.                                  |                       |            |           |             |                                                  |                                 |                             | <i>₽</i> <b>≥</b> ► |
|                                             | VIGILAR QUE                             | LOS BENEFICI.                | IARIOS DEL PROGRA   | MA FEDERAL CUMPLAN CON                           | LOS REQUISITOS | 5 PARA TENER ES     | SE 🔻          |                          |                                      |                       |            |           |             |                                                  | Þ                               | *                           |                     |
| APEC - OJO DE AGUA - PIS                    |                                         |                              |                     |                                                  |                |                     | a In          | nprimir                  |                                      |                       |            |           |             |                                                  |                                 |                             | P 🕞 🕨               |
|                                             |                                         |                              |                     |                                                  |                |                     |               |                          |                                      |                       |            |           |             |                                                  |                                 |                             |                     |
| APEC - LA LOMA - SAN AGU<br>23-1            | JSTIN TLAXIACA -                        | 2023                         | 29/08/2022          | MATERIAL SERV ED - APE<br>SAN AGUSTÍN TLAXIACA - | 2 - LA LOMA -  | 2023-11-E           | 066-1-E066-20 | -13-052-0070-            | ABIERTO                              | 0                     | 3          | 3         | 3,519       | COORDINAC<br>TERRITORIAL P                       | TON<br>ARA EL                   | Ejecutora<br>Estatal        | P 🝙 🕨               |
|                                             |                                         |                              |                     |                                                  |                |                     |               |                          |                                      |                       |            |           |             | SERVICIO EDU<br>DEL CONAF<br>HIDALGO             | CATIVO<br>E EN<br>D             |                             |                     |
| APEC - HUASQUILLA - SAN<br>TUTOTEPEC - 23-1 | BARTOLO                                 | 2023                         | 29/08/2022          | MATERIAL SERV ED - APEO                          | C - HUASQUILLA | 2023-11-E0<br>351/5 | 066-1-E066-20 | -13-053-0028-            | ABIERTO                              | 0                     | 3          | 3         | 3,064       | COORDINAC<br>TERRITORIAL F                       | IÓN<br>ARA EL                   | Ejecutora<br>Estatal        | P 🖬 🕨               |

### 6. Se desplegará la información del registro del comité al final hay un botón que indica **imprimir**

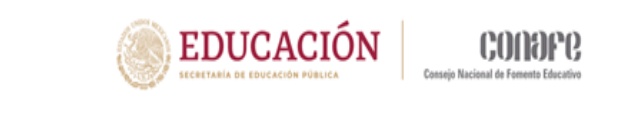

| INFORMACIÓN DEL COMIT                                               |                        |                   |                  |              |                             |                      |             |                    |           |  |  |  |
|---------------------------------------------------------------------|------------------------|-------------------|------------------|--------------|-----------------------------|----------------------|-------------|--------------------|-----------|--|--|--|
| INFORMACIÓN DEL COMIT                                               |                        |                   |                  |              | DOMICILIO Y DOCUM           | MENTOS               |             |                    |           |  |  |  |
| Nombre APEC - LOS R                                                 | YES - TEPEAPULCO - 2   | 3-1               |                  |              | DOMICILIOS DEL AE           |                      | SERVICIO    |                    |           |  |  |  |
| (*)Fecha de 29/08/2022 constitución:                                | Clave de Registro: 20  | )23-11-E066-1-E06 | 6-20-13-061-007  | 78-56/5      |                             |                      |             |                    |           |  |  |  |
| SERV ED BASICA - APEC - HIDAU<br>LOS REYES - TEPEAPULCO -<br>23-1   | GO TEPEAPULCO          | LOS REYES         | 66.090           | 01/01/2023   | CONOCIDO                    | CALLE                | NUMERO      | COLONIA            | POSTAL    |  |  |  |
| MATERIAL SERV ED - APEC HIDAU<br>- LOS REYES - TEPEAPULCO<br>- 23-1 | io tepeapulco          | LOS REYES         | 3.519            | 01/01/2023   |                             |                      |             |                    |           |  |  |  |
| unciones que realiza:                                               | TEREADULCO             |                   | 2.266            | 01/01/2022   | 4                           |                      |             |                    | •         |  |  |  |
| SOLICITAR LA INFORMACIÓN PÚBLIC                                     | FUNCIONES QUE REALI    | DPERACIÓN DEL PR  | OGRAMA           |              | DOCUMENTOS                  |                      |             |                    |           |  |  |  |
|                                                                     |                        |                   | 00101001         |              | (*)Servidor público que em  | nite la constancia d | e registro: | NOMBRE DE ENLACE   | OPERATIVO |  |  |  |
| VIGILAR QUE SE DIFUNDA INFORMAC                                     | ÓN SUFICIENTE, VERAZ Y | OPORTUNA SOBRE    | E LA OPERACIÓN D | DEL PROGRAMA | (*)Cargo del servidor públi | co:                  |             | ENLACE OPERATIVO   | CS        |  |  |  |
| FEDERAL                                                             |                        |                   |                  |              | Arte de complete            |                      |             | MR2 APEC LOS REYES | S 23      |  |  |  |
| VIGILAR QUE EL EJERCICIO DE LOS RE                                  | URSOS PÚBLICOS PARA    | LAS OBRAS, APOYO  | S O SERVICIOS SE | A OPORTUNO   | Acta de Constitución de Co  | AR APEC LOS REYES    | 23          |                    |           |  |  |  |
| TRANSPARENTE Y CON APEGO A LO E                                     | TABLECIDO EN LAS REG   | LAS DE OPERACIÓN  |                  |              | Operativa):                 |                      |             |                    |           |  |  |  |
|                                                                     |                        |                   |                  |              | Escrito libre:              |                      |             |                    |           |  |  |  |

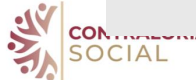

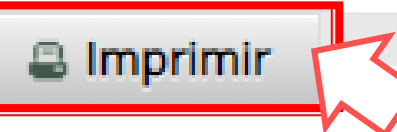

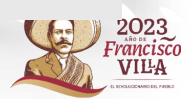

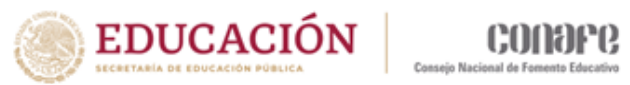

### 7. Deberá elegir guardar el archivo con el nombre Constancia: APEC + nombre de la localidad 23

| SECRETARIA DE LA FU    | ION PU                        | BLIC                            |                                   | Sister                              | ma Informático de                     | e Contralo   | ría Social  | I<br>B<br>C | NICIAL Y<br>ÁSICA<br>Comunita       | Ej<br>Ve<br>RIA 2.1           | ercicio fiscal de trabajo<br>rrsión 22-06-2023<br>1 18:43:04 | actual 2023 |             | æ        | ¿Qué quieres hacer con repComiteRegistro (1),pdf? Abrir Guardar como ✓       |
|------------------------|-------------------------------|---------------------------------|-----------------------------------|-------------------------------------|---------------------------------------|--------------|-------------|-------------|-------------------------------------|-------------------------------|--------------------------------------------------------------|-------------|-------------|----------|------------------------------------------------------------------------------|
| umentos Normativ       | Consulta de I                 | INFORMAC                        | ion del Co                        | MITÉ                                |                                       |              |             |             |                                     |                               |                                                              |             |             |          | Abrir Guardar como 🗸                                                         |
| Comites > Cons         | Información del               | Comité I                        | ntegrantes del I                  | Comité                              |                                       |              |             |             |                                     |                               |                                                              |             |             |          | ¿Qué quieres hacer con MAAGTICSI 2020.zip?                                   |
| NSULTA DE TOI          |                               | _                               |                                   | _                                   |                                       |              |             |             |                                     |                               |                                                              |             |             |          | Abrir Guardar como 🗸                                                         |
|                        | INFORMAG                      | ción del (                      | Comité                            |                                     |                                       |              |             |             | DOMIC                               | lio y Do                      | DCUMENTOS                                                    |             |             | Ð        | Guia Op CS CONAFE_22 (1).pdf                                                 |
| rcicio Fiscal: 2       | Nombre<br>(*)Fecha de         | APEC 29/0                       | - LOS REYES - 1                   | repeapulco - 23                     | -1<br>23-11-E066-1-E066-2             | 0-13-061-00  | 78-56/5     |             | DOMI                                | CILIOS DI                     | el Apoyo, obra o s                                           | ERVICIO     |             |          | Quitado                                                                      |
|                        | constitución:                 | 29/0                            | orzozz (")cidve                   | de Registro, 202                    | 23-11-2000-1-2000-2                   |              |             |             | Do                                  | MICILIO                       | CALLE                                                        | NÚMERO      | COLO        | Ł        | Quitado                                                                      |
| NOMER DEL COMIT        | SERV ED BASI<br>LOS REYES - T | CA - APEC -<br>EPEAPULCO -      | HIDALGO                           | TEPEAPULCO                          | LOS REYES                             | 66.090       | 01/01/2     | 023         | SI                                  | iocibo                        |                                                              |             |             | Ŀ        | <del>insidencias mayo (1).pdf</del><br>Quitado                               |
|                        | MATERIAL SEF<br>- LOS REYES - | RV ED - APEC<br>TEPEAPULCO      | HIDALGO                           | TEPEAPULCO                          | LOS REYES                             | 3.519        | 01/01/2     | 023         | -                                   |                               |                                                              |             |             | ł        | <del>insidencias mayo (1).pdf</del><br>Quitado                               |
| LOS METES - TELES      | - 23-1                        |                                 | 1104160                           | TEREARINGO                          |                                       | 2.200        | 01/01/2     | •           |                                     |                               |                                                              |             |             | æ        | insidencias mayo.pdf<br>Cancelado                                            |
|                        | Funciones que                 | realiza:                        | FUP                               | NCIONES QUE REALIZA                 | a el comité                           |              |             |             | 4                                   |                               |                                                              |             |             | B        | 2Tutorial_RegistroNUEVOS_Comit_s_22-23.pdf                                   |
|                        | SOLICITAR LA                  | INFORMACIÓN                     | I PÚBLICA RELACI                  | IONADA CON LA O                     | PERACIÓN DEL PROGR                    | RAMA         |             |             | DOCU                                | MENTOS                        |                                                              |             |             |          | Abrir archivo                                                                |
| RINCÓN DEL AGUA        | VIGILAR OUE                   | SE DIFUNDA IN                   | FORMACIÓN SUF                     | ICIENTE VERAZY                      | OPORTUNA SOBRE LA                     | OPERACIÓN    | DEL PROGRAM | /A          | (*)Servide                          | r público q                   | ue emite la constancia de                                    | registro:   | MARGARITA D | æ        | 3IMPRIMIR_CONSTANCIAS_DE_COMIT_S_2022.pdf<br>Abrir archivo                   |
|                        | FEDERAL                       |                                 |                                   |                                     |                                       |              |             |             | (~)Cargo                            | iel servidor                  | publico.                                                     |             | SOCIAL      | a        | Formato de Pre consulta^.docx                                                |
|                        | VIGILAR QUE<br>TRANSPAREN     | EL EJERCICIO D<br>TE Y CON APEG | E LOS RECURSOS<br>O A LO ESTABLEC | PÚBLICOS PARA L<br>CIDO EN LAS REGL | AS OBRAS, APOYOS O<br>AS DE OPERACIÓN | SERVICIOS S  | EA OPORTUN  | D           | Acta de a<br>Acta de C<br>Operativa | samblea:<br>onstitución<br>): | de Comité Firmada (Anex                                      | o de Guía   | AC-APEC-REY | 6        | ejecEst (24).csv                                                             |
| UILPAN - 23-1          | VIGILAR OUE                   | SE DIEUNDA EL                   | PADRÓN DE BEN                     | VEEICIARIOS.                        |                                       |              |             | -           | Escrito lib                         | re:                           |                                                              |             |             |          | ejecFed.csv                                                                  |
|                        |                               |                                 |                                   |                                     |                                       |              |             | _           |                                     |                               |                                                              |             |             | <b>U</b> | Quitado                                                                      |
|                        | VIGILAR QUE                   | LOS BENEFICIA                   | RIOS DEL PROGR                    | AMA FEDERAL CUN                     | MPLAN CON LOS REQU                    | JISITOS PARA | TENER ESE   | *           | 4                                   |                               |                                                              |             |             | 8        | <del>ejecEst (24).csv</del><br>Quitado                                       |
| · PALACIOS - CARDC     |                               |                                 |                                   |                                     |                                       |              |             |             |                                     |                               |                                                              |             |             | đ        | Avance captura Mesa Directiva.xlsx                                           |
|                        |                               |                                 |                                   |                                     |                                       |              |             | a In        | nprimir                             |                               |                                                              |             |             |          | mo se pudo descargar: Se bioqueo el explorador meetingAttendanceList (1).csv |
| OJO DE AGUA -          |                               |                                 |                                   |                                     |                                       |              |             |             |                                     |                               |                                                              |             |             |          | Quitado<br>meetingAttendanceList.csv                                         |
| .ORES - 23-1           |                               |                                 | DE AGUA - PISA                    | AFLORES - 23-1                      | 049-0030-336/5                        |              |             |             |                                     |                               | PARA EL SERVICIO                                             | Estatal     | Þ           |          | Cancelado                                                                    |
|                        |                               |                                 |                                   |                                     |                                       |              |             |             |                                     |                               | EDUCATIVO DEL<br>CONAFE EN                                   |             |             | 8        | <del>ejecFed.csv</del><br>Quitado                                            |
|                        | N 2022                        | 29/08/2022                      | MATERIAL CON                      |                                     | 2022 11 5066 1 50                     | 6 20 12      | ARIERTO     | 0           | 2 2                                 | 2.540                         | HIDALGO                                                      | Figurera    |             | 303      | ReversoSetup.exe                                                             |
| - LA LOMA - SAN AGUSTI | N 2023 2                      | 29/08/2022                      | LOMA - SAN AG                     | USTÍN                               | 2023-11-E066-1-E06<br>052-0070-341/5  | 00-20-13-    | ABIERTO     | 0           | 3 3                                 | 3,519                         | TERRITORIAL                                                  | Estatal     |             |          | Quitado                                                                      |

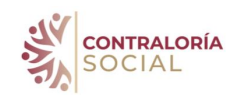

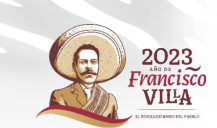

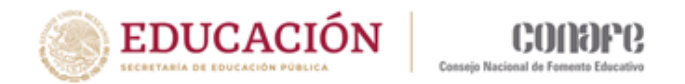

| PROGRAMA ED | UCACION INICIAL | Y BÁSICA | COMUNITARIA |  |
|-------------|-----------------|----------|-------------|--|
|             |                 |          |             |  |

EJERCICIO FISCAL : 2023

CONSTANCIA DE REGISTRO DEL COMITÉ DE CONTRALORÍA SOCIAL

I. DATOS GENERALES DEL COMITÉ DE CONTRALORÍA SOCIAL

| Nombre del Comité de Cont | traloría Social | Número de registro                      | Fecha de registro |
|---------------------------|-----------------|-----------------------------------------|-------------------|
| APEC - LOS REYES - TEPE   | EAPULCO - 23-1  | 2023-11-E066-1-E066-20-13-061-0078-56/5 | 29/08/2022        |

#### NOMBRE DE LOS INTEGRANTES DEL COMITÉ DE CONTRALORÍA SOCIAL

| Nombre de los con | Firma o Huella Digital |           |  |
|-------------------|------------------------|-----------|--|
| BENIGNO           | LUNA                   | DOMÍNGUEZ |  |
| [                 | MENESES                | VELÁZQUEZ |  |
| [                 | PALACIOS               | OLVERA    |  |

#### II. DATOS DE LAS OBRAS O APOYOS DEL PROGRAMA

| Ubicación o Dirección:<br>CONOCIDO |         |            |           |
|------------------------------------|---------|------------|-----------|
| PROYECTO                           | ESTADO  | MUNICIPIO  | LOCALIDAD |
| UTILES ESC - APEC - LOS            | HIDALGO | TEPEAPULCO | LOS REYES |
| SERV ED BASICA - APEC - LOS        | HIDALGO | TEPEAPULCO | LOS REYES |
| MATERIAL SERV ED - APEC -          | HIDALGO | TEPEAPULCO | LOS REYES |
| AUX DIDACTICOS - APEC -            | HIDALGO | TEPEAPULCO | LOS REYES |
| PAQUETE LIMP AULA - APEC -         | HIDALGO | TEPEAPULCO | LOS REYES |

III. FUNCIONES QUE REALIZARÁ EL COMITÉ DE CONTRALORÍA SOCIAL

SOLICITAR LA INFORMACIÓN PÚBLICA RELACIONADA CON LA OPERACIÓN DEL PROGRAMA

VIGILAR QUE SE DIFUNDA INFORMACIÓN SUFICIENTE, VERAZ Y OPORTUNA SOBRE LA OPERACIÓN DEL PROGRAMA FEDERAL

VIGILAR QUE EL EJERCICIO DE LOS RECURSOS PÚBLICOS PARA LAS OBRAS, APOYOS O SERVICIOS SEA OPORTUNO TRANSPARENTE Y CON APEGO A LO ESTABLECIDO EN LAS REGLAS DE OPERACIÓN

VIGILAR QUE SE DIFUNDA EL PADRÓN DE BENEFICIARIOS.

ENLACE OPERATIVO DE CONTRALORIA SOCIAL

Fecha : 22/6/2023

Page 1 of 2

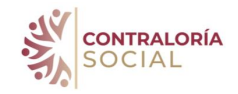

2023 Francisco VILLA

8. Se deberá imprimir por duplicado éste documento para que lo firmen los integrantes del comité el otro ejemplar se quedará en la comunidad y el otro en el expediente estatal

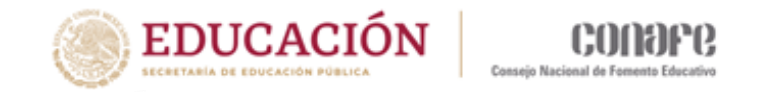

## Gracias por su atención

Departamento de Contraloría Social contraloriasocial@conafe.gob.mx

Marisol Gaytán González María Elizabeth Almaraz Baca

Juana Vargas Soto Marcos Hernández Ramírez

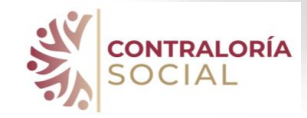

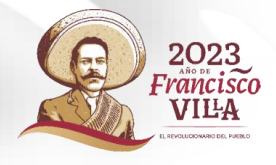